Version1.0.i

# 取扱説明書 型番:WFHDHDET

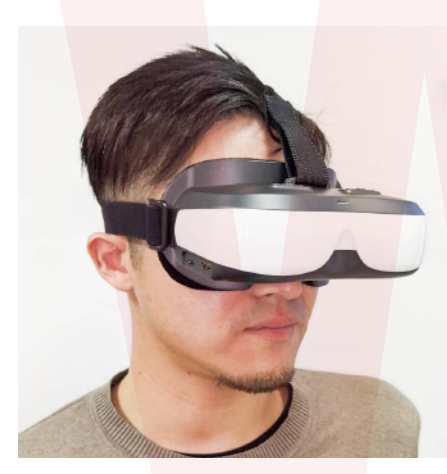

保証期間:購入日から12ヶ月

# ● 注意事項 ●

※異常な発熱を感じた場合は、直ちに使用を中止して 弊社サポートまでご連絡下さい。

※記載されている物以外は付属いたしません。 ※落としたり強い衝撃を与えないでください。 ※分解しないでください。

※本製品をご利用において生じる物品の破損は、補償 の対象外となります。

※仕様は改善のため予告無く変更する場合があります。 %Netflix/iTunes/Amazon Video/hulu/dtv/ U-NEXT 等、著作権が必要なアプリには対応していま せん。

※Youtube/abemaTV など現在再生可能であっても アプリのバージョンアップにより変更される場合があ ります。

※iPhone での使用においては動作確認済みですが、 アンドロイドは一部、映像出力に対応していない機種 もございます。手持ちのスマートフォンの仕様をご確 認ください。(出力可能な端末の使用可否についてのご 案内はサポート外となります)

## ● 故障かな?と思ったら ●

#### 保証期間中、動作に問題が発生した場合は事前 連絡不要にて交換対応をさせていただきます。

● 不具合の症状を記載したメモ 販売店名と購入日が確認出来る書面 (納品書やレシートのコピー、注文履歴の印刷物)

## ● 商品一式

が必要となります。保証期間をご確認いただき 全て同梱の上、下記住所までご送付ください。

#### <返送時の送料について>

商品お届け日より1週間以内にご返送の場合は、初期不 良として弊社着払いにてご送付いただけます。1週間を 過ぎている場合の送料はお客様負担となります。

#### <交換品の到着について>

返送品が弊社到着後「着日~3日」程で交換品の返送手 配を致します(土日・祝日・弊社が定める休業日を除く)

※誤った使用方法、不当な改造や個人修理による故障 および損傷に関してはサポート対象外となります。

※保証期間が過ぎている場合は、support@thanko.jp まで、メールでご連絡をお願いします。

#### 不具合品のご送付先

**〒101-0021** 東京都千代田区外神田 4-9-8 神田石川ビル4階 サンコーサポート TEL03-3526-4328 FAX03-3526-4329 (月~金10:00-12:00、13:00-18:00 土日祝日を除く) お問い合わせメールアドレス support@thanko.jp

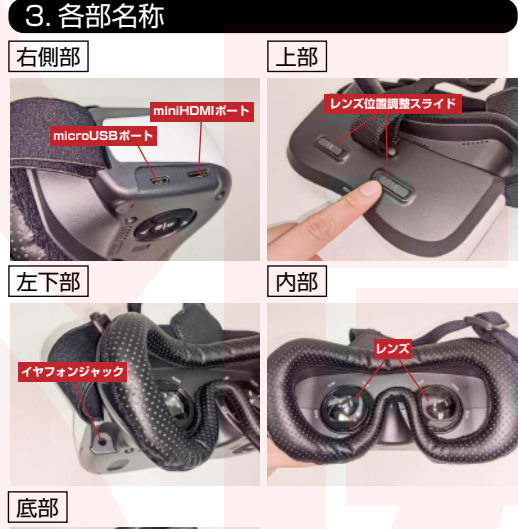

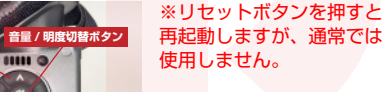

リセットボタン

# 1.仕様

サイズ:幅166×奥行き110×高さ90(mm)

## ※本体のみ

重量:305g

CPU:Chrontel CH7038+ Lontium LT8918L

# 対応解像度:全解像度対応

アスペクト比:16:9 仮想ディスプレイサイズ:120インチ相当(仮想視聴 距離 4m)

映像 / 音声入力:miniHDMI1.4

電源:USB 給電 DC5V

内蔵バッテリー: 3,7V 3200mAh 音声出力: イヤフォンジャック 3.5mm ステレオ

調整機能:明るさ:1~10、音量:1~10、眼幅 6mm 内で 調整可

#### HDCP:対応

## 使用環境:0℃~35℃

ご注意事項:個人差はありますが目の疲れや、乗り物 酔いに似た症状がでる場合があります。定期的に休憩 をとることをおすすめします。

内容品:本体ケース、本体、miniHDMI-HDMIケーブ ル、microUSB ケーブル、ステレオイヤフォン、レン ズクロス、イヤフォンピース(2種)、日本語操作説明書 保証期間:購入日より12ヶ月

# 本体を充電する

①本体の充電端子口に付属の microUSB ケーブルを接 続し、USB 側を USBAC アダプター (別売・USB5V/1A以上)に差し込みます。

②ケーブルを接続すると、充電中は LED ランプが赤く 点灯します。 満充電になるとLEDランプが消えます。

※長時間視聴される場合など、給電しながら使用することは 可能ですがその際は 2A 以上出力する USBAC アダプター のご使用を推奨します。

## ●視聴する

 ①充電が終わりましたら microUSB ケーブルを抜き、 映像出力元のデバイスと本機を 付属の miniHDMI-HDMI ケーブルで接続します。 接続するとLEDが緑に点灯します。

②デバイスと接続してしばらくすると、自動で本機の 電源が入り映像が映し出されます。

#### ※初めに「NO SIGNAL」と表示されます。映像が映し出さ れるまでに少々時間がかかる場合がございます。

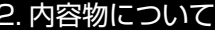

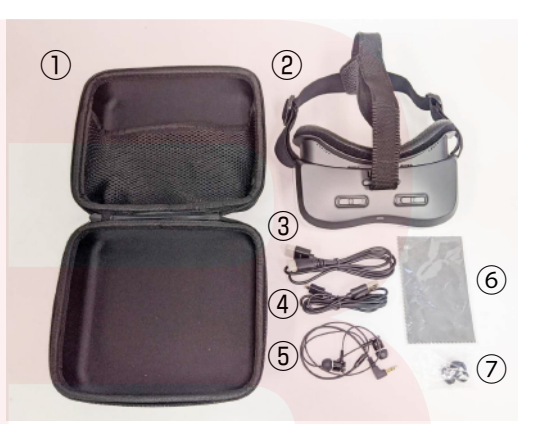

①本体ケース 2本体 ③miniHDMI-HDMI ケーブル ④microUSBケーブル ⑤ステレオイヤフォン ⑥レンズクロス ⑦イヤフォンピース(2種)

#### 【レンズ位置の調整】

※ディスプレイで映像を見ながら調整してください。 調整スライドを使用して、目と目の距離間を調整しま す。

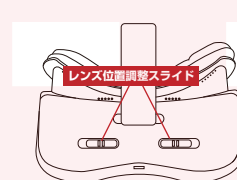

①両方の調整スライドを、 いったん<mark>内側にスラ</mark>イドさせ

②その状態でゴーグルを覗き 込んで、一番見やすいように レンズの位置を移動させてく ださい。

【レンズのピントを合わせる】

①両レンズを、まず時計回り(右方向)に最後まで回 し切ります。

②一番回しきった状態が、レンズの屈折の度数が弱く なっています。

左方向に回せば回すほどレンズの度数が強くなります。 近視が強い(視力が弱い)方は左に回してください。

#### 【ゴムベルトの調整】

頭の大きさに合わせて、両サイドのゴムベルトと上部 の面ファスナーで長さを調整し、装着して下さい。 (頭周り:最小 27cm 程度~) 続く→

続く→

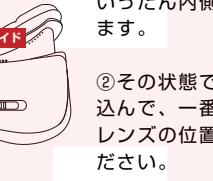

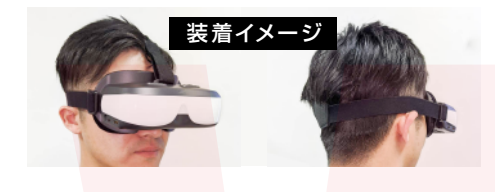

## ●スマートフォンとの接続について

①スマートフォンと接続するためには、HDMI 変換ア ダプタが必要となります。(別売) お手持ちのスマートフォンの接続端子に合った HDMI 変換アダプタをご用意していただき、本機に接続した HDMI ケーブルを変換アダプタに挿してご利用ください。

②デバイスと接続してしばらくすると、自動で本機の 電源が入り映像が映し出されます。

※初めに「NO SIGNAL」と表示されます。映像が映し出されるまでに少々時間がかかる場合がございます。

※iPhone での使用においては動作確認済みですが、アンド ロイドは一部、映像出力に対応していない機種もございます。 手持ちのスマートフォンの仕様をご確認ください。 (出力可能な端末の使用可否についてのご案内はサポート外 となります)

### ●音声 / 明るさの調整

音量 / 明度切替ボタンを押すたびに(イラスト参照) がどちらかが出てきます。 調整したい項目が表示されている時に、UP/DOWN ボ タン(イラスト参照)を押して好みの音量や明るさに 調整してください。

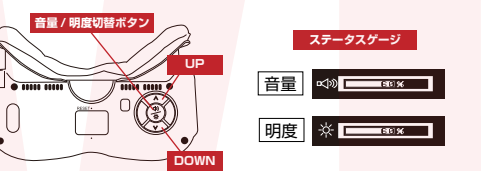

※音量 / 明度設定は電源が入っている時のみ有効です。 電源が切れると初期状態(音量 / 明度ともに 60%)に戻り ます。

#### 【音声出力について】

本製品にはスピーカーは内蔵されておりません。 また、パソコンに接続した時に音が出ない場合は、 パソコンのオーディオ設定の再生デバイスを「HDMI 出力」に変更してください。 (自動で切り替わらない場合があります)

#### ●電源を切る

本製品に電源ボタンはありません。 HDMIケーブルを抜き、何も操作しない状態で30秒 以上放置すると自動で電源が切れます。 ケーブルを抜いてお待ち下さい。

# ●お手入れ方法

レンズ部分は付属のレンズクロスや市販のメガネ拭き シートなどで優しく拭いてください。

肌に当たるクッション部分についた汗などは、乾いた 布などでこまめに拭いてください。 本製品は水に濡らさないでください。

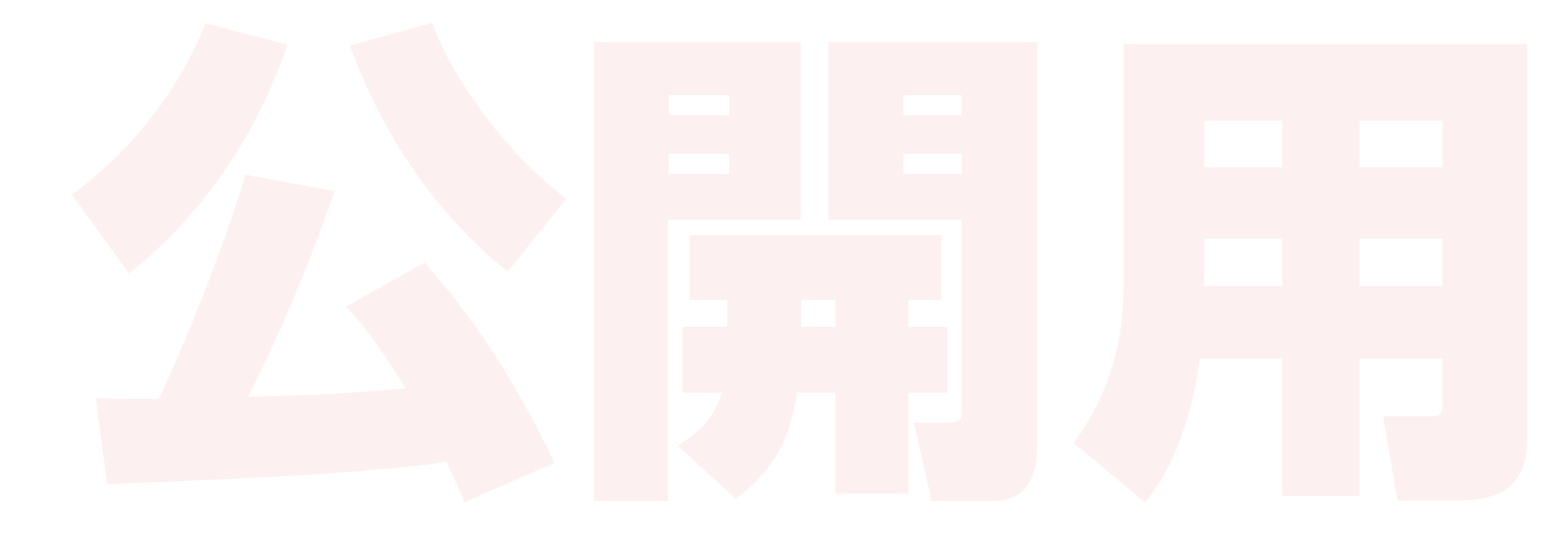